# การต่ออายุการยืมหนังสือ (Renew Book)

สมาชิกห้องสมุดสามารถต่ออายุการยืมหนังสือได้ 1 ครั้ง ในกรณีที่หนังสือเล่มดังกล่าวไม่เกินกำหนดส่ง ไม่มี สมาชิกท่านอื่นจองหนังสือนั้นเพื่อใช้งานต่อ และไม่ติดค้างค่าปรับซึ่งจะต้องต่ออายุการยืมก่อนวันครบกำหนดส่ง 1 วัน การต่ออายุการยืมเท่ากับระยะเวลาที่ได้รับสิทธิ สามารถต่ออายุการยืมได้ผ่านเคาน์เตอร์บริการยืม – คืน หรือต่ออายุการยืมด้วยตนเองผ่านหน้าเว็บ OPAC : https://lib.cdti.ac.th/main/index.aspx หรือ เครื่องยืม คืนอัตโนมัติ Self Check KIOSK ชั้น 2 วิทยทรัพยากร

# Q

กระบวนการ/ขั้นตอนและระยะเวลา

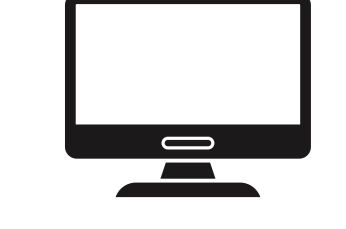

1. เข้าสู่หน้า Web OPAC

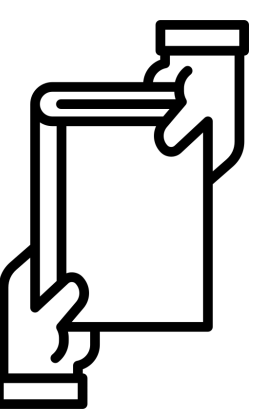

### ขั้นตอนการต่ออายุหนังสือ

1. เข้าสู่หน้าเว็บ OPAC ห้องสมุด : https://lib.cdti.ac.th

1 นาที

 2. ล็อกอิน (Log In)ด้วย Username และ Password ที่ทางงานเทคโนโลยีสารสนเทศ สถาบันเทคโนโลยีจิตรลดา ออกให้

1<sub>นาที</sub> 3. ต่ออายุการยืม (Renew) <sup>1</sup>นาที

3. ระบบจะตั้งค่าเป็นภาษาอังกฤษ หากต้องการเปลี่ยนเป็นภาษาไทย เลือก Languages เพื่อเปลี่ยนภาษา

2. Login เข้าสู่ระบบ

- 4. เลือก รายการยืมและกำหนดส่ง (Checked out and duedate)
- 5. คลิกเลือกรายการหนังสือที่ต้องการต่ออายุการยืม กดปุ่ม ยืมต่อ (Renew)
- 6. ระบบจะเปลี่ยนวันกำหนดคืนให้อัตโนมัติ เท่ากับระยะเวลาการยืมที่ได้รับสิทธิ
- 7. คลิกออกจากระบบ (Log Out)

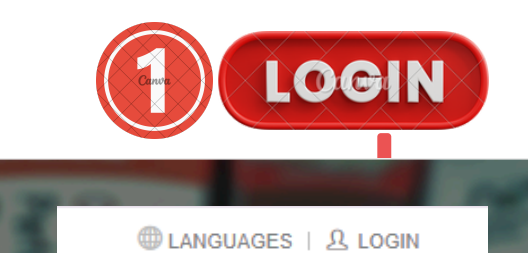

4. ออกจากระบบ LogOut

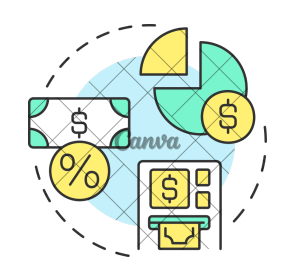

## ค่าธรรมเนียมไม่มีค่าธรรมเนียม

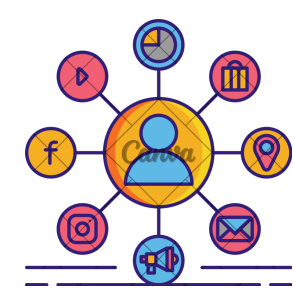

#### ช่องทางการให้บริการ

สถานที่ให้บริการ : เว็บ OPAC ห้องสมุด : https://lib.cdti.ac.th/main/index.aspx

เปิดให้บริการ : ตลอด 24 ชั่วโมง

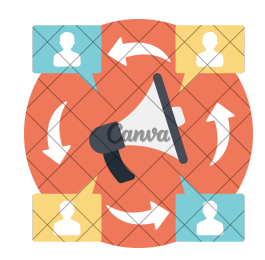

#### ช่องทางการติดต่อ/ร้องเรียน สถานที่ : วิทยทรัพยากร เคาน์เตอร์บริการ โทรศัพท์: 02-280-0551 ต่อ 3280, 3282 และ 3283 : @166mnctp E-mail : library@cdti.ac.th : ห้องสมุดสถาบันเทคโนโลยีจิตรลดา

รายการเอกสารหลักฐานประกอบการยื่นคำขอรับบริการ

• ไม่มี

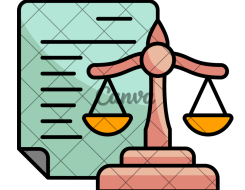

### ระเบียบ/ข้อกฎหมายที่เกี่ยวข้อง

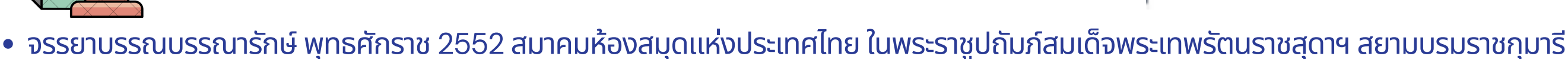

- ประกาศสถาบันเทคโนโลยีจิตรลดา เรื่อง การใช้บริการห้องสมุดสถาบันเทคโนโลยีจิตรลดา พ.ศ. 2565
- ประกาศสถาบันเทคโนโลยีจิตรลดา เรื่อง กำหนดอัตราค่าธรรมเนียมการให้บริการห้องสมุด สถาบันเทคโนโลยีจิตรลดา สำหรับนักเรียน นักศึกษา พ.ศ. 2565
- ประกาศสถาบันเทคโนโลยีจิตรลดา เรื่อง กำหนดอัตราค่าธรรมเนียมการให้บริการห้องสมุด สถาบันเทคโนโลยีจิตรลดา สำหรับครู อาจารย์ และผู้ปฏิบัติงานในสถาบัน (สายสนับสนุน) พ.ศ. 2565

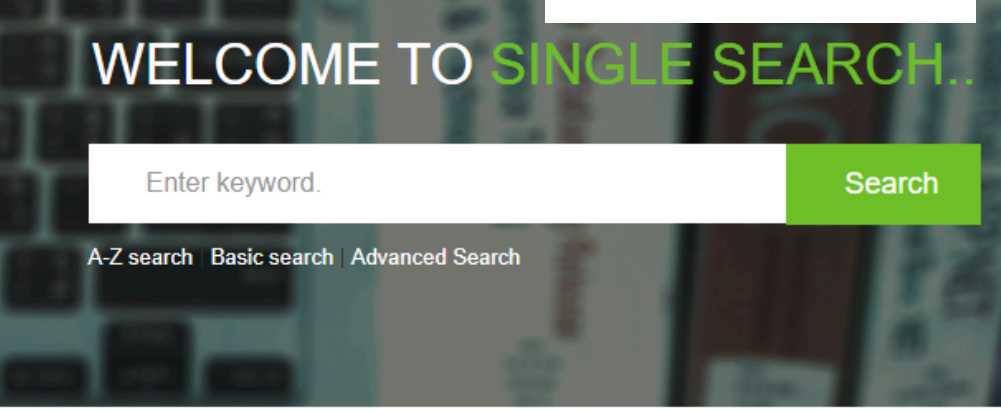

| ß                                                  | jindarat.nar                                                                                                    |
|----------------------------------------------------|----------------------------------------------------------------------------------------------------|
| ₿                                                  |                                                                                                    |
|                                                    | Remember Me Login                                                                                                    |
|                                                    |                                                                                                    |
| พิมพ์รหัส<br>มหาวิทย<br>Use the<br>หากไม่ส         | สและรหัสผ่าน โดย รหัสและรหัสผ่านใช่รหัสประจำดัวที่เข้าใช้เครือข่ายอินเทอร์เน็ดขอ<br>เาลีย<br>identity code that accesses the campus network<br>ามารถเข้าใช้งานได้ กรุณาดิตต่อเจ้าหน้าที่บริการดอบคำถามและช่วยค้นคว้า                                                      |
| พิมพ์รหัส<br>มหาวิทย<br>Use the<br>หากไม่ส<br>戻Tel | นและรหัสผ่าน โดย รหัสและรหัสผ่านใช้รหัสประจำดัวที่เข้าใช้เครือข่ายอินเทอร์เน็ดขอ<br>เาลัย<br>identity code that accesses the campus network<br>ามารถเข้าใช้งานใด้ กรุณาดิดต่อเจ้าหน้าที่บริการตอบค่าถามและช่วยคันคว้า<br>Telephone number. 02-280-0551 ต่อ 3280 3282 3283 |

| F    | und 1 Title | e Order by Duedat                             | io (infest)                                                                            |                        |                        |           |
|------|-------------|-----------------------------------------------|----------------------------------------------------------------------------------------|------------------------|------------------------|-----------|
|      |             |                                               |                                                                                        |                        |                        |           |
|      |             |                                               |                                                                                        |                        |                        |           |
| Sele | a el 1 De   | Gelect all   Rene                             |                                                                                        |                        |                        |           |
|      | a al I De   | (Select all   Rene<br>Barcode                 | Tite                                                                                   | Checkout               | Duedate                | Rene      |
| #    | a di 1 De   | Celect all   Reve<br>Barcode<br>1010000016743 | te<br>Eitle<br>Super English Grammar üdüntürçinü / gidesu, fluðsminni Life<br>Balance. | Checkout<br>6 Feb 2567 | Duedate<br>21 Feb 2567 | Rene<br>0 |